## **Document Submission Instructions**

Before clicking on the below link to access Document Submission online services, you will need to have your UserID and password at hand. (Unless you're already logged in.) If you do not know your UserID or password, click on "I Forgot/Do Not Know My UserID" or "I Forgot My Password" to retrieve.

| eservice.llr.sc.gov/SSO/Login/LoginPage                                                                                                    | Q          | B     | ☆    |
|----------------------------------------------------------------------------------------------------|------------|-------|------|
| LABOR<br>LICENSING<br>RECULATION                                                                                                    |            |       |      |
|                                                                                                    |            |       |      |
|                                                                                                    |            |       |      |
| If you have forgotten or do not know your User ID, select the "I Forgot / Do Not Know My User ID<br><u>I Forgot / Do Not Know My User ID</u><br><u>I Forgot My Password</u>                                                                                                    | link belov | *     | /    |
|                                                                                                    |            |       | 1    |
| Login                                                                                                    | 1          |       | 0    |
| User ID:                                                                                                    |            |       |      |
| Password:                                                                                                    |            |       | 2    |
| Sign in Reset                                                                                                    |            |       |      |
| This system is the property of South Carolina State Government, and may be<br>accessed only by authorized users and as described by the Acceptable Use<br>Acknowledgement, Privacy Statement, and other documents included by reference in<br>the Terms and Conditions link. Use of this system is subject to non-disclosure,<br>security and confidentiality requirements, not limited to those included by reference<br>in the Terms and Conditions link. Unauthorized use of this system is strictly<br>prohibited and may be subject to criminal prosecution. All activity and<br>communication on this system may be monitored, recorded, and subject to audit.<br>Access or use of this system by any person, whether authorized or unauthorized,<br>constitutes consent to these terms. | A MARTINE  | 10 mm | - LL |
| the and the second second second second second second second second second second second second second second s                                                                                                    |            |       |      |

## https://eservice.llr.sc.gov/DocumentSubmission/

After logging into online services, select Document Submission from the menu located on the left-hand side of the screen.

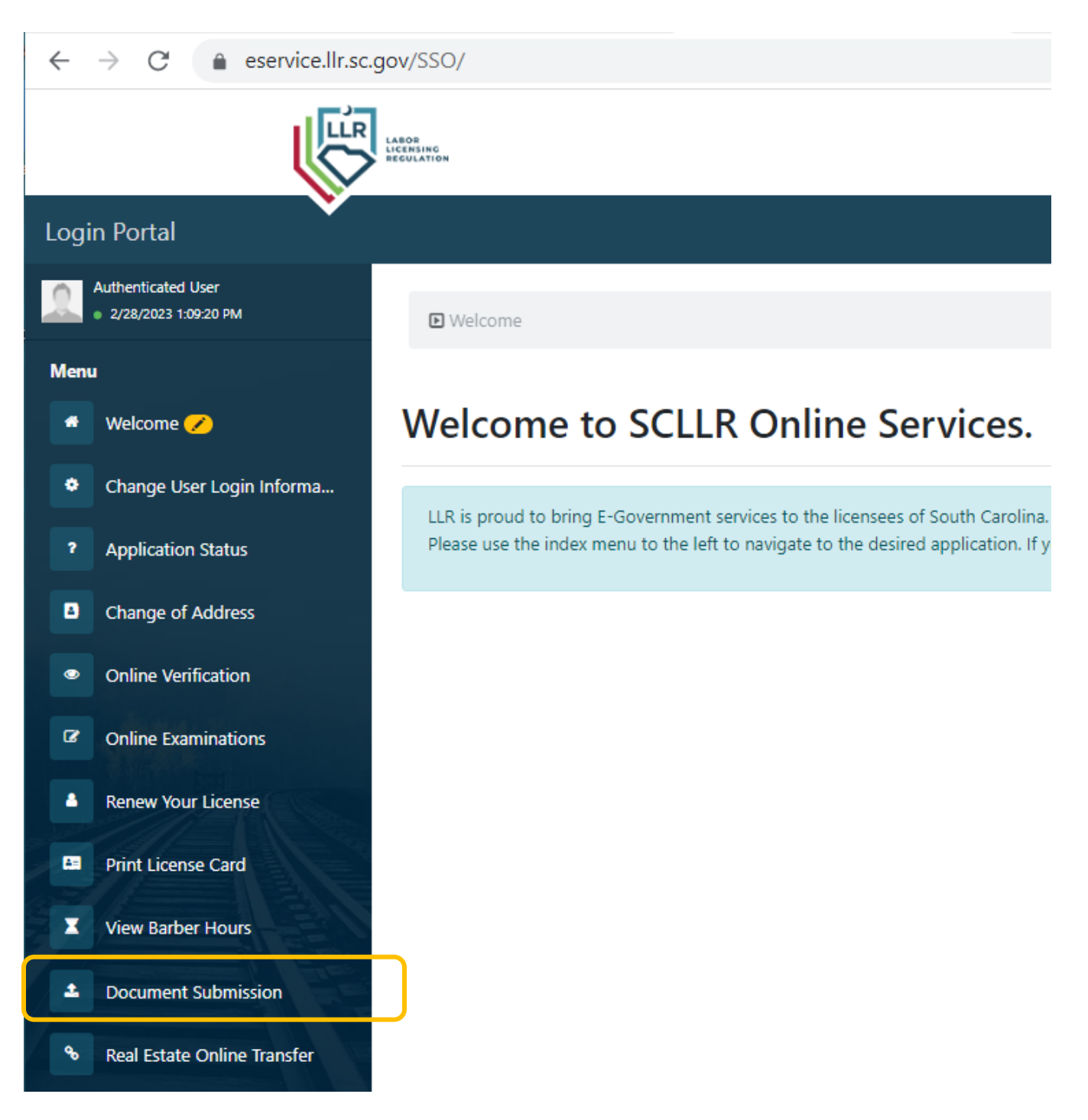

Next located your license on the screen and select "Add Documents to this credential"

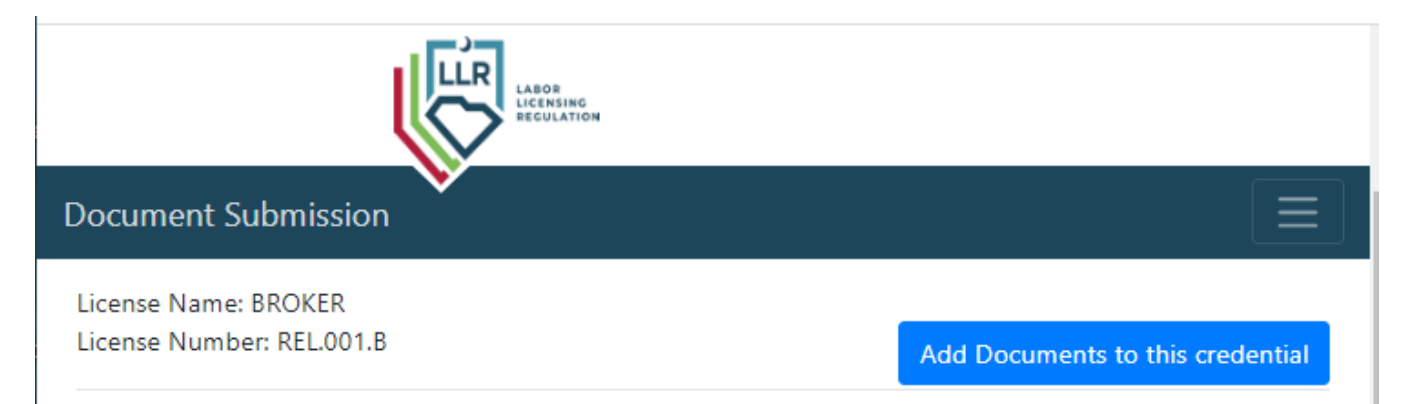

The next screen will list out the documents available for your license to access. For 2024 Renewal Application, click on the button "Upload and submit your document" adjacent to the listing for 2024 Renewal.

| Document Submission                                                                          | 🖨 Logout                         |  |  |  |
|----------------------------------------------------------------------------------------------|----------------------------------|--|--|--|
| View Last 10 Submissions                                                                     | View your other credentials      |  |  |  |
|                                                                                              |                                  |  |  |  |
| No forms submitted.                                                                          |                                  |  |  |  |
| View Forms for Your Credential: BROKER                                                       |                                  |  |  |  |
| Name: 2024 Renewal Application<br>Cost \$55                                                  | lipload and submit your document |  |  |  |
|                                                                                              | opioad and submit your document  |  |  |  |
| Name: Copy of valid driver's license, State-issued ID, Passport or Military ID<br>Cost: Free | Upload and submit your document  |  |  |  |
| Name: Notarized Verification of Lawful Presence                                              |                                  |  |  |  |
| Cost: Free                                                                                   | Upload and submit your document  |  |  |  |
|                                                                                              | View your other credentials      |  |  |  |

After clicking on "Upload and submit your document", you will see the below screen. You will need to download the 2024 Renewal Application.

- If submitting due to an answer of "Yes" on the Personal History section, you will need to upload an explanation and corresponding board order or court documents.
- If submitting a name change request, legal documentation of the name change must be uploaded in addition to the completed application.

After you upload the completed form and applicable documents, click "Submit".

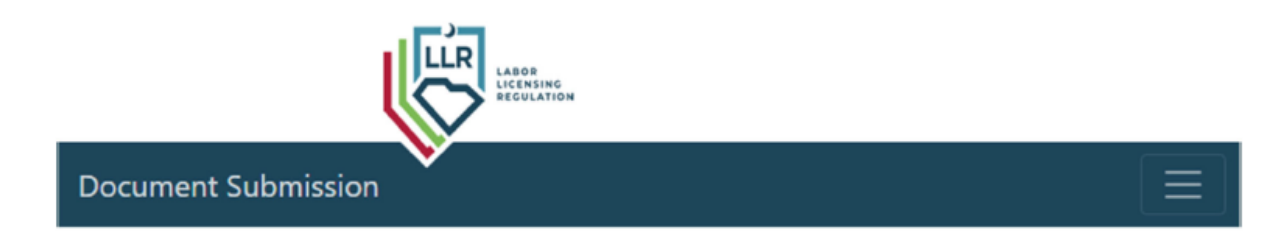

## Instructions

| Click submit.               | Upload Form |
|-----------------------------|-------------|
| Upload the completed form.  |             |
| Fill out the form.          |             |
| Download the form. Download |             |

Cancel

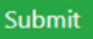

Once submitted, you will see an Upload Confirmation screen with a button to pay. **The Commission** office cannot access unpaid uploads. Applications must be paid prior to processing.

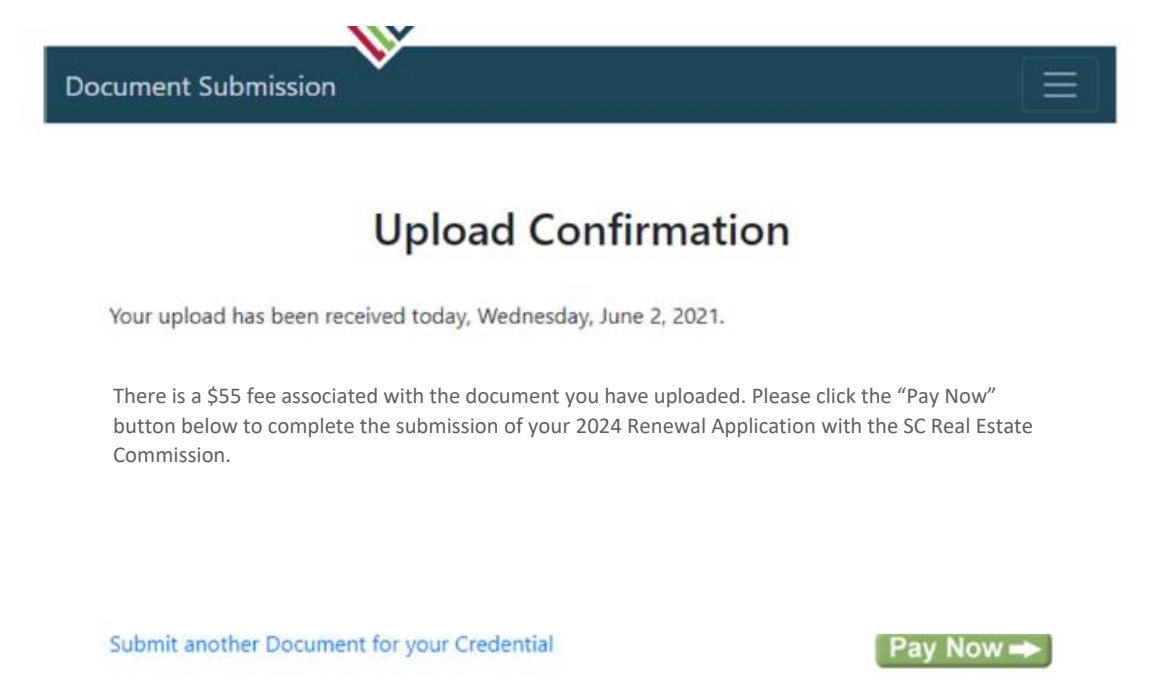

After clicking "Pay Now", you will be redirected to the online payment portal (below). You have the option to pay with a credit card of online check.

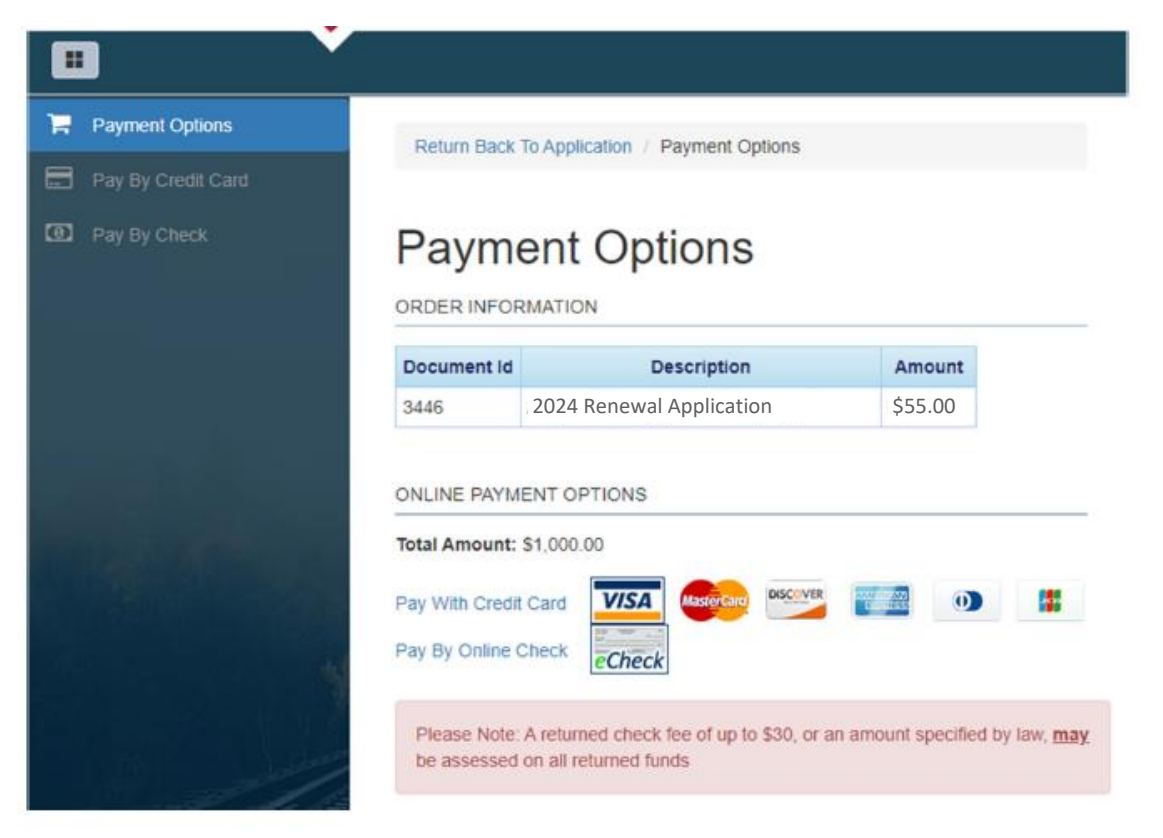

Once payment has been received, the Commission office will receive notice. Document submission as processed in the order they are received. Upon completion of processing, notice will be sent via email. **Please allow 24 hours after notification for the system to update**.